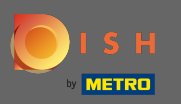

## Sign up or log in to your DISH account on <u>www.dish.co</u>.

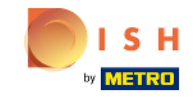

Our solutions 🔻 Addons 🔻 Pricing Resources 🔻

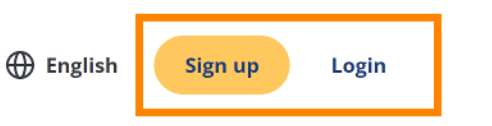

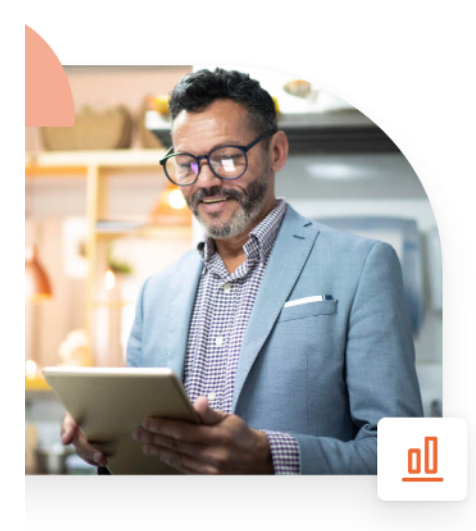

# More bookings and profitable orders – your online tools for success

Bring more guests to your website. Make sure there are no empty seats. Deliver orders efficiently with 0% commission. Gain the higher margins you want by getting the digital solutions you need with DISH.

Get started today

Watch the video 🜔

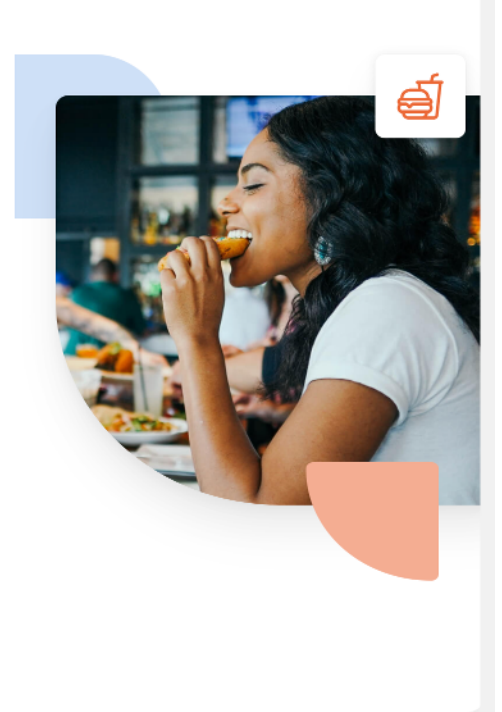

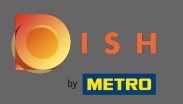

• Once you are logged in, click on pricing.

| Our solutions ▼ Ac                                           | ddons ▼ Pricing Resources ▼ Test Max Trainer ② ⊕ English |
|--------------------------------------------------------------|----------------------------------------------------------|
| <b>●</b> în Olafs Bude                                       | \$                                                       |
| Your tools                                                   | for this establishment                                   |
| DISH Add-ons to discover   Mide this section                 | DISH Resources   Hide this section                       |
| More functionality for your restaurant                       | Learn with DISH                                          |
| DISH GUEST                                                   | Events                                                   |
| Record the contact data of your guests digitally: paperless, | Blog                                                     |
| GDPR regulations.                                            | Partners                                                 |
| Buy Details                                                  |                                                          |
| DISH WEBLISTING Premium                                      |                                                          |
| Quick and easy creation and                                  |                                                          |

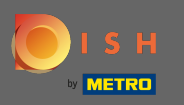

Then click choose at DISH Professional Order.

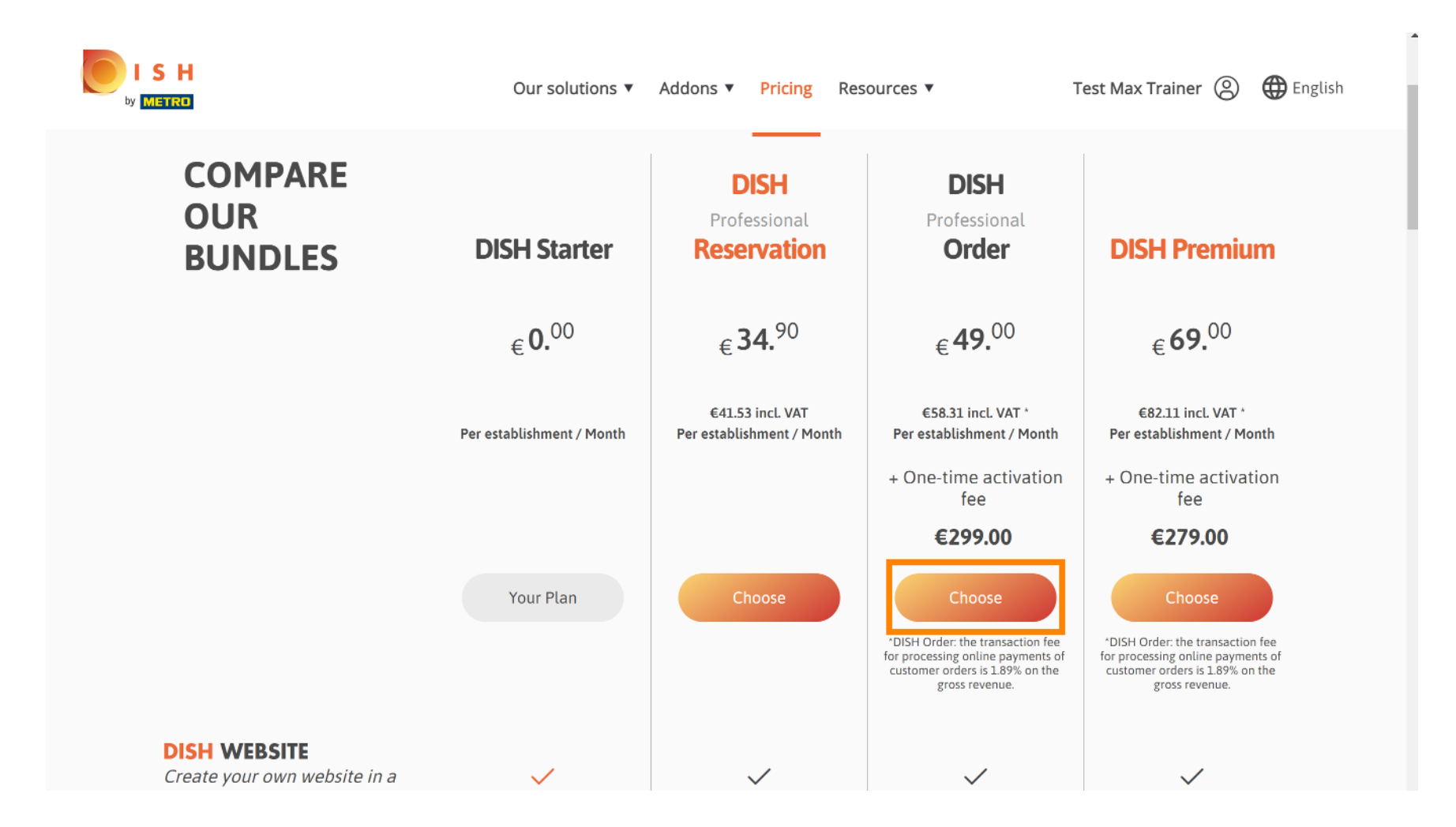

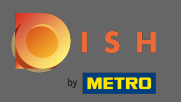

## **Enter here your METRO customer number**.

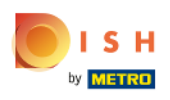

Our solutions ▼ Addons ▼ Pricing Resources ▼

Test Max Trainer 🛞

## Your customer number

#### 2021

Metro customer number

We'll forward the status of your DISH-membership and the tools you use to the METRO organization at your place of business for METRO to contact you and help you with the tools. You can withdraw your consent at any time with future effect. Read more about how we process your data and how to withdraw your consent in our Data Protection Notice

Continue

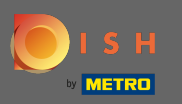

### And click continue to proceed.

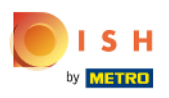

Our solutions ▼ Addons ▼ Pricing Resources ▼

Test Max Trainer 🛞

## Your customer number

#### 2021

#### Metro customer number

We'll forward the status of your DISH-membership and the tools you use to the METRO organization at your place of business for METRO to contact you and help you with the tools. You can withdraw your consent at any time with future effect. Read more about how we process your data and how to withdraw your consent in our Data Protection Notice

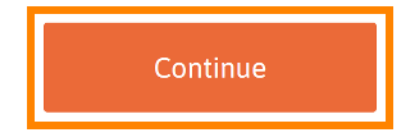

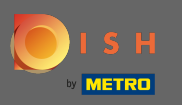

## Here you can enter your details.

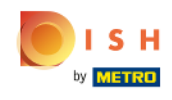

| Our s            | solutions ▼ Addons ▼ Pricing Resources ▼                                    | Test Max Trainer 🛞 |
|------------------|-----------------------------------------------------------------------------|--------------------|
|                  | Your details                                                                |                    |
| Not the corr     | rect establishment? You can <mark>go back</mark> and select<br>another one. |                    |
| Olafs Bude       |                                                                             |                    |
| Restaurant name* |                                                                             |                    |
| Restaurant type* | Restaurant ÷                                                                |                    |
| Test Street 20   |                                                                             |                    |
| Street name*     |                                                                             |                    |
| Enter addition   | nal address information                                                     |                    |
| Additional       |                                                                             |                    |
| 10785            | Berlin                                                                      |                    |
| Postal code*     | City*                                                                       |                    |
| Country*         | Germany +                                                                   |                    |

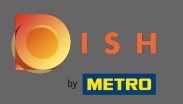

By scrolling down you can add your company information.

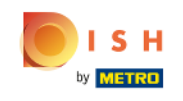

| Our solu              | tions ▼ Addons ▼ Pricing Resou | Irces V | Test Max Trainer 🙁 |
|-----------------------|--------------------------------|---------|--------------------|
|                       | Company information            |         |                    |
| Bude                  |                                |         |                    |
| Company name*         |                                |         |                    |
| Test Street 20        |                                |         |                    |
| Street name*          |                                |         |                    |
| Enter additional      | address information            |         |                    |
| Additional            |                                |         |                    |
| 10785                 | Berlin                         |         |                    |
| Postal code*          | City*                          |         |                    |
| Country*              | Germany                        | \$      |                    |
|                       |                                |         |                    |
| VAT number (Optional) |                                |         |                    |

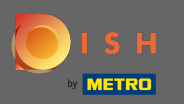

• Afterwards scroll further down to enter/check your customer information.

| Our solutions   | ▼ Addons ▼ Pricing Resources ▼ | Test Max Trainer 🛞 |
|-----------------|--------------------------------|--------------------|
| C               | ustomer information            |                    |
| Mr. O Mrs.      |                                |                    |
| Test Max        | Trainer                        |                    |
| Name*           | Surname*                       |                    |
| Deutschland ( 🗧 | 21/10/12/40/14                 |                    |
|                 | Phone number*                  |                    |
|                 | Continue                       |                    |

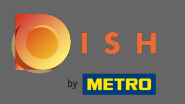

And click on continue.

|                 | U U                 |  |
|-----------------|---------------------|--|
| C               | ustomer information |  |
| Mr. O Mrs.      |                     |  |
| Test Max        | Trainer             |  |
| Name*           | Surname*            |  |
| Deutschland ( + | 2178/1024079        |  |
|                 | Phone number*       |  |

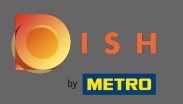

(i) A summary of your purchase will be displayed.

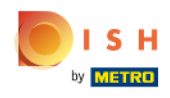

| Our solutions                                                                                                    | s ▼ Addons ▼ | Pricing Resour | ces 🔻         |   | Test Max Trainer( |
|----------------------------------------------------------------------------------------------------|--------------|----------------|---------------|---|-------------------|
| Name                                                                                                    | VAT %        | Setup fee      | Monthly price |   |                   |
| DISH Professional Order<br>Plan (Upgrade)<br>DISH Order: the transaction fee<br>for processing online payments<br>of customer orders is 1.89% on<br>the gross revenue. | 19.00%       | €299.00        | €49.00        | 団 |                   |
| Image: Add a promo code                                                                                                    |              |                |               |   |                   |
| Net subtotal                                                                                                    |              | €299.00        | €49.00        |   |                   |
| VAT rate / amount                                                                                                    | 19.00%       | €56.81         | €9.31         |   |                   |
| Total amount                                                                                                    |              | €355.81        | €0.00*        |   |                   |
| Amount for initial paymen                                                                                                    | ıt           | €3             | 55.81         |   |                   |

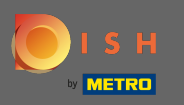

Once you checked the order make sure to accept the terms and conditions and acknowledge the privacy policy by setting the check mark.

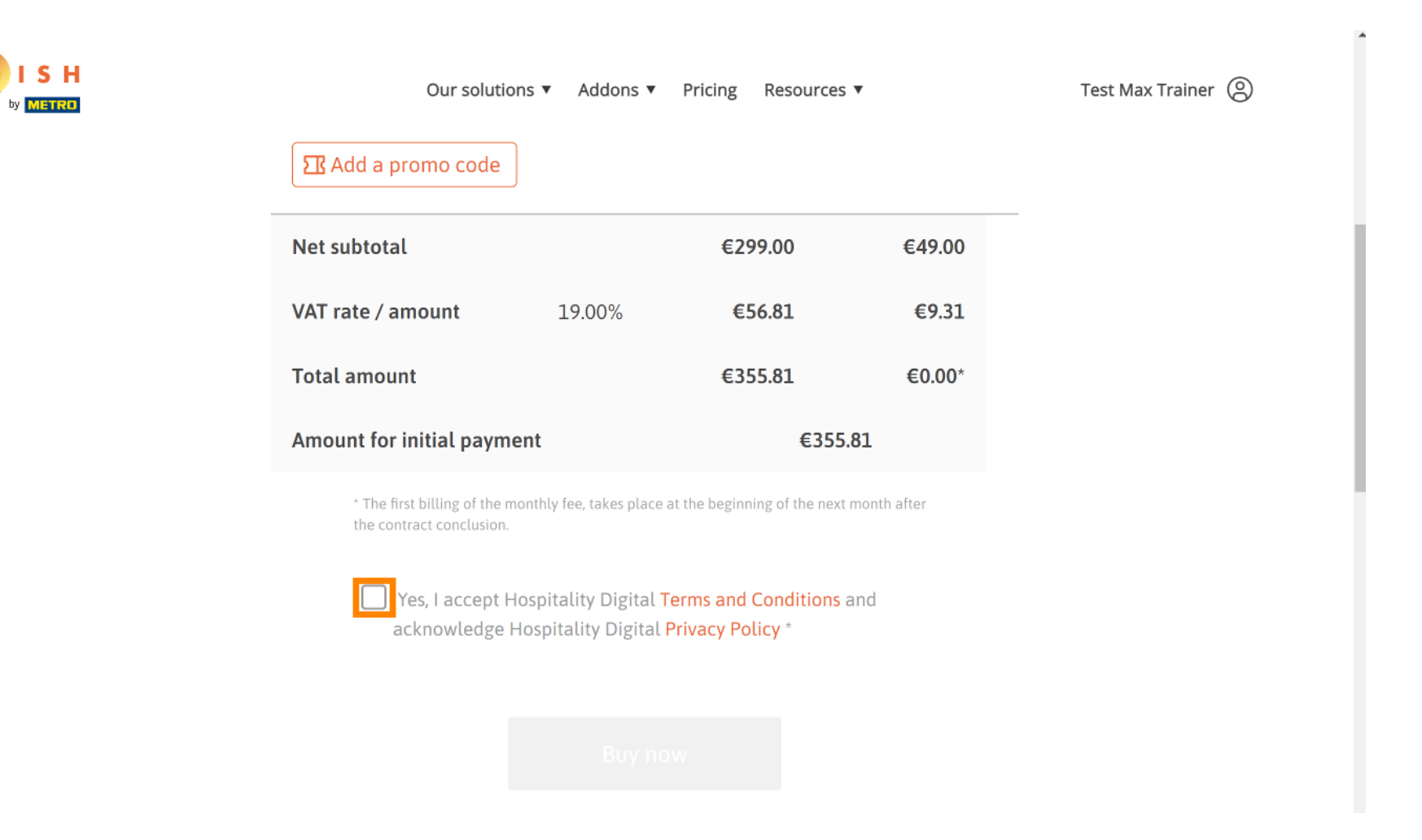

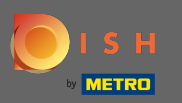

• Afterwards click on buy now for entering your payment details.

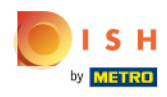

| Our solutions              | <ul> <li>Addons</li> </ul> | Pricing Resources | •      |
|----------------------------|----------------------------|-------------------|--------|
| Net subtotal               |                            | €299.00           | €49.00 |
| VAT rate / amount          | 19.00%                     | €56.81            | €9.31  |
| Total amount               |                            | €355.81           | €0.00* |
| Amount for initial payment |                            | €355.8            | 81     |

\* The first billing of the monthly fee, takes place at the beginning of the next month after the contract conclusion.

Yes, I accept Hospitality Digital Terms and Conditions and acknowledge Hospitality Digital Privacy Policy \*

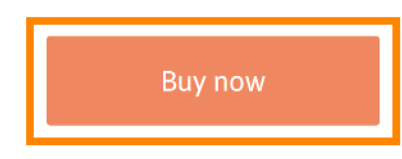

Test Max Trainer 🛞

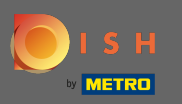

• Once again check the displayed amounts. Then choose your preferred payment method.

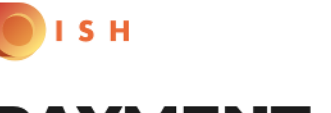

## **PAYMENT SETUP**

#### Subscription Details

Please check the displayed amounts and proceed to payment details in order to process your payment on a monthly basis.

#### **Payment Details**

| Order Amount  | EUR 299    |
|---------------|------------|
| VAT           | EUR 56.81  |
| Amount to Pay | EUR 355.81 |

#### **Payment Methods**

Please select preferred payment method.

|                      | 血             |
|----------------------|---------------|
| Pay with Credit Card | Pay with SEPA |
|                      |               |

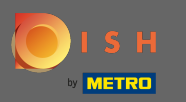

## • Enter here your card information and click on confirm.

| Daiement sécurisé                      | Card information                                                                                                    | V/5A <b>()</b> |
|----------------------------------------|----------------------------------------------------------------------------------------------------|----------------|
| BZDM                                   |                                                                                                    |                |
| Transaction reference:<br>MB4070T18795 | Please enter payment information                                                                                        |                |
| Merchant ID:<br>211000021310001        |                                                                                                    |                |
| Order amount:<br>€355.81               | Expiry date:<br>Month: Year: Year: Year: Security code:                                                                 |                |
|                                        |                                                                                                    | Cancel         |
|                                        | Depending on your bank, you may be redirected to your bank's authentication page before the validation of your payment. |                |

Copyright © 2021 - All rights reserved

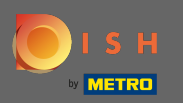

()

That's it. Your payment setup is done. Please click on return to main site. Note: A new page will open up in the next step where you have to log in into dish order admin panel. https://callcenter.order.dish.c o/admin

# PAYMENT SETUP

#### **Subscription Details**

Please check the displayed amounts and proceed to payment details in order to process your payment on a monthly basis.

#### **Payment Details**

| Order Amount  | EUR 299    |
|---------------|------------|
| VAT           | EUR 56.81  |
| Amount to Pay | EUR 355.81 |

#### 믐 Payment with Credit Card

Return to Main Site

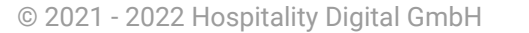

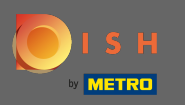

A new page will open up where you have to log in with your username and password.

| Username                |  |
|-------------------------|--|
| Password   Description: |  |
| Forgot your password?   |  |
|                         |  |
|                         |  |
|                         |  |

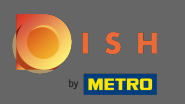

## Now you are on your dashboard, please click on + new restaurant.

| Clients                                 |   |            |                |                       |                |         |             |        |            |          |                     |                       | -     |        | \$    | • •                        |
|-----------------------------------------|---|------------|----------------|-----------------------|----------------|---------|-------------|--------|------------|----------|---------------------|-----------------------|-------|--------|-------|----------------------------|
| LUSERS <                                | ŀ | New Re     | estauran       | t 🕤 Delete Mark as re | eal client     | Mark as | test client | I      |            |          |                     |                       |       |        |       | T                          |
| J DESIGN <                              |   |            | C_U <b>t</b> 5 | CLIENT NAME           | CLIENT<br>TYPE | FLAVOUR | COUNTRY     | STATUS | SUB DOMAIN | DATABASE | OWNER SALESFORCE ID | ACCOUNT SALESFORCE ID | LINKS |        |       | DATE<br>ADDED              |
| LOCALISATION <      DELIVERY SERVICES < |   | ø          | -              |                       |                |         |             |        |            |          |                     |                       |       |        |       | 2021-<br>03-11<br>13:20:37 |
| SYSTEM V                                |   | ø          |                |                       |                |         |             |        |            |          |                     |                       |       |        |       | 2021-<br>03-11<br>10:53:36 |
| Settings<br>Extensions                  |   | ø          | -              |                       |                |         |             |        |            |          |                     |                       |       |        |       | 2021-<br>03-10<br>15:54:27 |
| Clients                                 |   | ø          |                |                       |                |         |             |        |            |          |                     |                       |       |        |       | 2021-<br>03-10<br>09:04:42 |
| Flavours<br>System Logs                 |   | ø          | -              |                       |                |         |             |        |            |          |                     |                       |       |        |       | 2021-<br>03-09<br>16:29:44 |
|                                         |   | ø          |                |                       |                |         |             |        |            |          |                     |                       |       | In     | nin/  | 2021-<br>03-09<br>15:36:08 |
|                                         |   | <b>A</b>   |                |                       |                |         |             |        |            |          |                     |                       |       | 'a     | dmin/ | 2021-<br>03-09<br>10:49:23 |
|                                         |   | <b>J</b> * |                |                       |                |         |             |        |            |          |                     |                       |       |        |       | 2021-<br>03-08<br>18:11:53 |
|                                         |   |            | -              | -                     | -              |         | -           |        |            |          |                     |                       |       | ania ( |       | 2021-<br>03-08             |

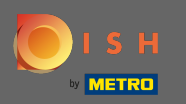

 Enter the client information. Note: sub domain - flavour - status - client type - country information is necessary to continue. Note: Please enter salesforce ID and establishment ID (these are mandatory fields) > can be found in SFDC

| Clients Create      |                                    |                                                                                                 | = 🔺 📌 💽                  |
|---------------------|------------------------------------|-------------------------------------------------------------------------------------------------|--------------------------|
| LUSERS <            | Save & Close Save & Setup Location |                                                                                                 |                          |
| 🖌 DESIGN 🧹          | Client Name                        | Sub Domain                                                                                      |                          |
| LOCALISATION <      | John Bistro                        | John-bistro                                                                                     | order.acc.app.hd.digital |
| JELIVERY SERVICES < | Flavour                            | Use ONLY alpha-numeric lowercase characters, _ or - and make sure it is unique GLOBALLY. Status |                          |
| SYSTEM V            | France - Italian -                 | Live                                                                                            | •                        |
| Settings            | Client type                        | Country                                                                                         |                          |
| Extensions          | Real client -                      | France -                                                                                        |                          |
| Updates             | Owner Salesforce ID                | Establishment ID                                                                                |                          |
| Clients             |                                    |                                                                                                 |                          |
| Flavours            |                                    |                                                                                                 |                          |
| System Logs         |                                    |                                                                                                 |                          |
|                     |                                    |                                                                                                 |                          |
|                     |                                    |                                                                                                 |                          |
|                     |                                    |                                                                                                 |                          |
|                     |                                    |                                                                                                 |                          |
|                     |                                    |                                                                                                 |                          |
|                     |                                    |                                                                                                 |                          |
|                     |                                    |                                                                                                 |                          |

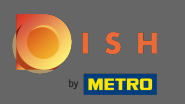

## Click on save & close to proceed.

| Clients Create      |                                                |                                                                                                 | = * ° O                  |
|---------------------|------------------------------------------------|-------------------------------------------------------------------------------------------------|--------------------------|
| LUSERS <            | Save Save & Close Save & Setup Location        |                                                                                                 |                          |
| JESIGN <            | Client Name                                    | Sub Domain                                                                                      |                          |
| LOCALISATION <      | John Bistro                                    | John-bistro                                                                                     | order.acc.app.hd.digital |
| DELIVERY SERVICES < | Flavour                                        | Use ONLY alpha-numeric lowercase characters, _ or - and make sure it is unique GLOBALLY. Status |                          |
| 📽 SYSTEM 🗸 🗸        | France - Italian -                             | Live                                                                                            | •                        |
| Settings            | Client type                                    | Country                                                                                         |                          |
| Extensions          | Real client -                                  | France -                                                                                        |                          |
| Updates             | lest account is not included in clients report |                                                                                                 |                          |
| Clients             | Owner Salestorce ID                            | Establishment ID                                                                                |                          |
| Flavours            |                                                |                                                                                                 |                          |
| System Logs         |                                                |                                                                                                 |                          |
| /ersion : 55a42ecb  |                                                |                                                                                                 |                          |
|                     |                                                |                                                                                                 |                          |
|                     |                                                |                                                                                                 |                          |
|                     |                                                |                                                                                                 |                          |
|                     |                                                |                                                                                                 |                          |
|                     |                                                |                                                                                                 |                          |
|                     |                                                |                                                                                                 |                          |

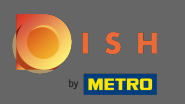

Click on the second link of the clients establishment at the admin panel. Note: This link always ends with /admin/.

| Clients                   |   |            |                |                       |                |           |             |        |                 |          |                            |                        |        | • •           |
|---------------------------|---|------------|----------------|-----------------------|----------------|-----------|-------------|--------|-----------------|----------|----------------------------|------------------------|--------|---------------|
| LUSERS <                  | + | New Re     | staurant       | t 📋 Delete Mark as re | eal client     | Mark as   | test client |        |                 |          |                            |                        |        | T             |
| 🖌 DESIGN 🧹                |   |            | C_U <b>t</b> 5 | CLIENT NAME           | CLIENT<br>TYPE | FLAVOUR   | COUNTRY     | STATUS | SUB DOMAIN      | DATABASE | OWNER SALESFORCE ID        | ACCOUNT SALESFORCE ID  | LINKS  | DATE<br>ADDED |
| LOCALISATION <     Just 2 |   |            |                |                       |                |           |             |        |                 |          |                            |                        |        |               |
| 🛠 SYSTEM 🗸                |   | ø          |                |                       |                |           |             |        |                 |          |                            |                        |        |               |
| Extensions                |   | ,          |                |                       |                |           |             |        |                 |          |                            |                        |        |               |
| Updates                   |   | ø          |                |                       |                |           |             |        |                 |          |                            |                        |        |               |
| Flavours<br>System Logs   |   | <u>a</u> r |                |                       |                |           |             |        |                 |          |                            |                        |        |               |
| rersion - baakzeco        |   | ø          |                |                       |                |           |             |        |                 |          |                            |                        |        |               |
|                           |   | ø          |                |                       |                |           |             |        |                 |          |                            |                        |        |               |
|                           |   |            |                |                       |                |           |             |        |                 |          |                            |                        |        |               |
|                           |   |            | 1077           | มนาษุตาก สาเดเตอเ     | Near           | Hand Same | Папсе       | LIVE   | มนาฐยากสาเปเธอป | acc_10/7 | มนาษุธา า สาเราธรร_ ากเรรน | มนเมือน เยาะเอรา"าแรงก | 644-16 | 00-00         |

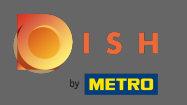

The clients admin panel login page will open. He or the call center agent has to login to get access to his DSH Order Account

| Nom d'utilisateur     |
|-----------------------|
| Mot de passe          |
| Mot de passe oublié ? |
|                       |
|                       |
|                       |
|                       |

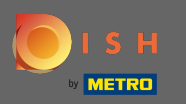

## () You successfully purchased DISH Order and set up the clients account.

| 🖻 Tableau de boro        |                                                                                          |                           | = * * P                          |
|--------------------------|------------------------------------------------------------------------------------------|---------------------------|----------------------------------|
|                          | $ \begin{array}{c} \hline       Total des ventes \\                                    $ | iements en espèces        |                                  |
| MARKETING <              | Diagramme de rapports                                                                    |                           |                                  |
| ✓ DESIGN <               | 1.                                                                                       | Clients Avis              |                                  |
| <pre>✔ OUTILS &lt;</pre> |                                                                                          |                           |                                  |
| rision : 55a42ecb        | 0 - Fév 14 Fév 16 Fév 18 Fév 20 Fév 22 Fév 24                                            | Fév 26 Fév 28 Mar 2 Mar 4 | Mar 6 Mar 8 Mar 10 Mar 12 Mar 14 |